| SUSTOMER<br>SATEFACTION<br>TRANSPORT<br>OUICK RESPONSE<br>DISTRIBUTION<br>JUST IN THE<br>WAREHOUSING<br>INTEGRATION                                              | Logistics<br>Software<br>International                                 | Logistics Solutions Provider<br>to<br>Supply Chain Management<br>Microsoft<br>GOLD CERTIFIED<br>Partner<br>Mobility Solutions<br>Sty/Software Solutions<br>Business Process and Integration | Suite 9.2, Level 1<br>Zenith Business Centre<br>6 Reliance Drive<br>Tuggerah NSW 2259<br>Australia<br>Tel: +61 2 4351 3500<br>Email: <u>support@lsi.net.au</u><br>Web site: <u>www.lsi.net.au</u><br>ABN: 33 414 337 680 |  |
|----------------------------------------------------------------------------------------------------|------------------------------------------------------------------------|----------------------------------------------------------------------------------------------------|----------------------------------------------------------------------------------------------------|--|
| iSup                                                                                                    | ply software ap                                                        | plication - release advice - version                                                                                                    | 9.61.1.1                                                                                                    |  |
| Prerequisites - iSu<br>iSupply version 9.60<br>Microsoft .NET Frame<br>Microsoft Report View<br>SAP Crystal Reports                                              | <b>pply</b><br>.1.1<br>ework 4.0<br>ver 2010 SP1<br>Runtime Engine for | <b>Prerequisites - iSupplyRi</b><br>Microsoft .NET Compact Fra                                                                                                    | <u>F</u><br>amework 3.5                                                                                                    |  |
| iSupply release an                                                                                                    | <u>d version details</u>                                               |                                                                                                    |                                                                                                    |  |
| iSupply version:                                                                                                    | 9.61.1.1                                                               |                                                                                                    |                                                                                                    |  |
| Release status:                                                                                                    | General rele                                                           | General release                                                                                                    |                                                                                                    |  |
| Applications released                                                                                                    | i: iSupply, iSu                                                        | iSupply, iSupplyWeb, iSupplyRF                                                                                                    |                                                                                                    |  |
| This release m                                                                                                    | ust be installed to<br>insta                                           | o the test environment and user accept<br>allation to the live environment                                                                                                    | ance tested before                                                                                                    |  |
| iSupply version 9.61.1.1released 25/10/2022 (022167)MSI path and name:http://www.lsi.net.au/files/versions/iSupply-9-61-1-1.zipSQL update scripts:DB9-61-1-1.sql |                                                                        |                                                                                                    |                                                                                                    |  |

**Release inclusions and notes** 

Code

Job-no

Details/remarks

| 022010            | PM           | Consignment Entry<br>Rectify issue despatch issue on multistore with zero picked store<br>iSupply                                                               |  |  |
|-------------------|--------------|----------------------------------------------------------------------------------------------------|--|--|
| 022026            | SG           | Consignment Entry<br>Rectify issue in the despatch of bulk picks<br>iSupply                                                                                     |  |  |
| 022076            | AZ           | Replenishment<br>Add replenishment through picking applications<br>iSupply, iSupplyRF, iSupplyPortable                                                          |  |  |
| 022077            | AZ           | Cluster Picking<br>Add windows cluster picking application<br>iSupply, iSupplyRESTServices, iSupplyPortable                                                     |  |  |
| 022139            | AZ           | LPN Despatch Method<br>Allow concurrent despatch of LPNs when other orders are in progress<br>iSupply                                                           |  |  |
| 022151            | AZ           | Product Relocation<br>Display a product's movement frequency attribute in movement apps<br>iSupplyMobile                                                        |  |  |
| 022156            | TC           | Warehouse Bin Locations<br>Rectify issue with the deletion of receiving bins associated to shipment advices<br>iSupply                                          |  |  |
| 022163            | LS           | iSupply License<br>Improve handling of license counts<br>iSupply                                                                                                |  |  |
| 022165            | LS           | Order Import - CNP730P and EDI730P<br>Remove superseded import programs<br>iSupply, eCS                                                                         |  |  |
| 022170            | AZ           | Picking / Packing Preparation<br>Improve pick documentation printing process<br>iSupply                                                                         |  |  |
| 022176            | AZ           | Product Movement Log - Picking<br>Log all picks with the order number it's associated to (multi-order picks<br>excluded)<br>iSupply, iSupplyRF, iSupplyPortable |  |  |
| 022177            | AZ           | Product Movements<br>Improve logging of stock movements<br>iSupply, iSupplyMobile                                                                               |  |  |
| 022186            | AZ           | Sender Details<br>Add option to close orders without consignments<br>iSupply, iSupplyPortable, iSupplyRF                                                        |  |  |
| 022192            | KS           | Scan Pack - Symbion<br>Change barcode encoding to support an odd number of digits<br>iSupply                                                                    |  |  |
| 022193            | KS           | Print SSCC - Symbion<br>Add LPN number to the Symbion SSCC<br>iSupply                                                                                           |  |  |
| 022194            | KS           | Print SSCC - LPN Despatch<br>Bypass SSCC printing in the LPN despatch process when printing upon<br>consignment<br>iSupply, iSupplyPrintService                 |  |  |
|                   |              | Incorporations from fix versions                                                                                                    |  |  |
|                   |              | From version 9.56.3.1                                                                                                    |  |  |
| 022159            | SL           | Export Consignment Data to Transporter - TOL620P<br>Update values used to populate reference type<br>iSupply, eCS                                               |  |  |
| <u>New mainta</u> | ainable set  | <u>tings</u>                                                                                                    |  |  |
| Setting           |              | Details                                                                                                    |  |  |
|                   |              | Receiver type                                                                                                    |  |  |
| Sender Details    |              | Max order lines                                                                                                    |  |  |
|                   |              | Exclude from product label printing                                                                                                    |  |  |
| Sender Details    |              | Close orders without consignments                                                                                                    |  |  |
| Import/exp        | ort file for | mat changes                                                                                                    |  |  |
| Transaction       |              | Data fields                                                                                                    |  |  |
| None              |              | None                                                                                                    |  |  |
| Notes             |              |                                                                                                    |  |  |

## iSupply install steps for this release when upgrading from iSupply version 9.60.1.1

#### **Preparation**

- 1. Ensure all users are logged out of iSupply and cannot log in.
- 2. Stop the eCS service on the server that runs it.
- 3. Stop any external processes that may access the iSupply database.
- 4. Make a backup copy of the iSupply SQL database.

#### Application server (x86)

- 1. Uninstall the currently installed iSupply Windows version via Control Panel.
- 2. Uninstall the currently installed iSupply eCS Service version via Control Panel.
- 3. Install iSupply Windows 9-61-1-1.msi by running "setup.exe".
- 4. Ensure that the configuration file "C:\Program Files\LSI\iSupply Windows\iSupplyWindows.exe.config" has been updated with the server and database names.
- 5. Install iSupply eCS Service 9-61-1-1.msi by running "setup.exe".
- 6. Ensure that the configuration file "C:\Program Files\LSI\iSupply eCS Service
- \iSupplyeCSService.exe.config" has been updated with the server and database names.

## Application server (x64)

- 1. Uninstall the currently installed iSupply Windows version via Control Panel.
- 2. Uninstall the currently installed iSupply eCS Service version via Control Panel.
- 3. Install iSupply Windows 9-61-1-1 x64.msi by running "setup.exe".

4. Ensure that the configuration file "C:\Program Files\LSI\iSupply Windows\iSupplyWindows.exe.config" has been updated with the server and database names.

- 5. Install iSupply eCS Service 9-61-1-1 x64.msi by running "setup.exe".
- 6. Ensure that the configuration file "C:\Program Files\LSI\iSupply eCS Service
- $\label{eq:service} \ensuremath{\mathsf{viSupplyeCSService.exe.config}}\xspace \ensuremath{\mathsf{has}}\xspace \ensuremath{\mathsf{been}}\xspace \ensuremath{\mathsf{viSupplyeCSService.exe.config}}\xspace \ensuremath{\mathsf{has}}\xspace \ensuremath{\mathsf{been}}\xspace \ensuremath{\mathsf{has}}\xspace \ensuremath{\mathsf{been}}\xspace \ensuremath{\mathsf{has}}\xspace \ensuremath{\mathsf{beensuremath{\mathsf{viSupplyeCSService.exe.config}}\xspace \ensuremath{\mathsf{has}}\xspace \ensuremath{\mathsf{beensuremath{\mathsf{has}}}\xspace \ensuremath{\mathsf{has}}\xspace \ensuremath{\mathsf{has}}\xspace \ensuremath{\mathsf{beensuremath{\mathsf{has}}}\xspace \ensuremath{\mathsf{has}}\xspace \ensuremath{\mathsf{has}}\xspace \ensure$
- 7. NGEN iSupply Windows
- 7.1. Place the files "ngen.exe" and "NGENiSupplyWindows.bat" into iSupply's installation directory (Default: "C:\Program Files\LSI\iSupply Windows\Client\").
  7.2. Run the NGENiSupplyWindows.bat from command prompt as an Administrator
- 8. NGEN iSupply eCS Service
- 8.1. Place the files "ngen.exe" and "NGENiSupplyeCSService.bat" into iSupply's installation directory (Default: "C:\Program Files\LSI\iSupply eCS Service\Client\").
- 8.2. Run the "NGENiSupplyeCSService.bat" from command prompt as an Administrator

## Web server (x86)

- 1. Uninstall the currently installed iSupply Web Services version via Control Panel.
- 2. Uninstall the currently installed iSupply Web version via Control Panel.
- 3. Install iSupply Web Services 9-61-1-1.msi by running "setup.exe".
- 4. Ensure that the configuration file "C:\inetpub\wwwroot\iSupplyWebServices\Web.config" has been updated with the server and database names.
- 5. Install iSupply Web 9-61-1-1.msi by running "setup.exe".
- 6. Ensure that the configuration file "C:\inetpub\wwwroot\iSupplyWeb\Web.config" has been updated with the URL of the iSupplyWebServices.

## Web server (x64)

- 1. Uninstall the currently installed iSupply Web Services version via Control Panel.
- 2. Uninstall the currently installed iSupply Web version via Control Panel.
- 3. Install iSupply Web Services 9-61-1-1 x64.msi by running "setup.exe".
- 4. Ensure that the configuration file "C:\inetpub\wwwroot\iSupplyWebServices\Web.config" has been updated with the server and database names.
- 5. Install iSupply Web 9-61-1-1 x64.msi by running "setup.exe".
- 6. Ensure that the configuration file "C:\inetpub\wwwroot\iSupplyWeb\Web.config" has been updated with the URL of the iSupplyWebServices.

## Database server

1. Run the following database update script(s) (using SQL Server Management Studio) to update the iSupply database: DB9-61-1-1.sql.

# **Finalisation**

- 1. Test run iSupply.
- 2. Start the eCS service on the server that runs it.
- 3. Start any external processes that may access the iSupply database.
- 4. Allow users to login to iSupply.